VERSION 1.0 JUNE 20, 2017

# Apps for Greentree

# GL TRANSACTION EXPORT FOR EXTERNAL SYSTEMS

APP NUMBER: 010122

Powered by:

MYOB Greentree

#### **TABLE OF CONTENTS**

| Features                | . 2 |
|-------------------------|-----|
| Important Notes         | . 2 |
| Other Requirements      | . 2 |
| User Instructions       | . 3 |
| GL Transaction Extract  | . 3 |
| Implementation Guide    | . 6 |
| App Installation        | . 6 |
| Greentree Configuration | . 7 |
| App Configuration       | . 7 |

### **FEATURES**

- 1. This App allows extracts of GL transactional data.
- 2. It then flags the data as exported and prevents updates to those transactions.

#### **IMPORTANT NOTES**

• We recommend that you test the configuration of the App thoroughly in a test system prior to deploying the App in your live Greentree system.

#### **OTHER REQUIREMENTS**

Greentree Modules: General Ledger

**Associated Apps:** 

# **USER INSTRUCTIONS**

#### **GL TRANSACTION EXTRACT**

#### | System | Utilities | System Scripts

This App enables the System Script shown below:

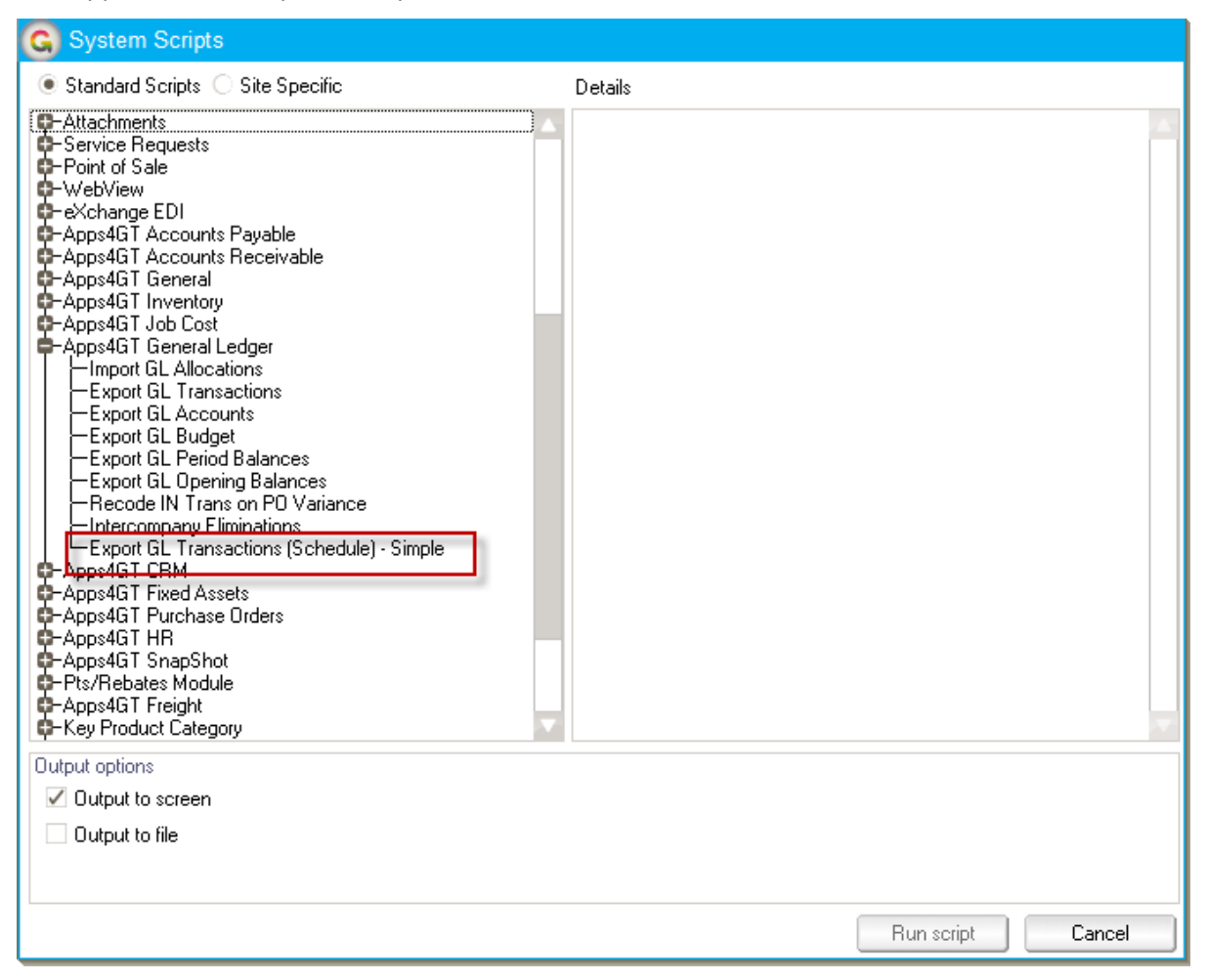

Output to screen is not relevant (and will be ignored). The output file will be generated in the location defined in the App configuration, and a message emailed to the address nominated.

| G GL Export                                              | Transaction         | าร |       |        |        | X |
|----------------------------------------------------------|---------------------|----|-------|--------|--------|---|
| <ul> <li>Export for Cu</li> <li>Re-export for</li> </ul> | rrent Date)<br>Date |    | 20/7/ | 2017   |        |   |
| Date                                                     | 11                  | O  |       |        |        |   |
| Export for Da                                            | te Range            |    |       |        |        |   |
| From                                                     | 11                  | O  | То    | 11     | 0      |   |
|                                                          |                     |    |       | Export | Cancel |   |

The extract can be to current date, to a different selected date, or for a date range, based on Posting Date. Other than the Re-export option, only transactions that have not already been exported will be included.

The file created has the following fields;

**GL** Transaction Line OID

Company Code

Document date

Posting date

Job Code – if the line was generated from a job cost transaction

Job Name - if the line was generated from a job cost transaction

Work Centre - if the line was generated from a job cost transaction

Activity Code - if the line was generated from a job cost transaction

Credit GL Account - if the transaction is a credit posting

Debit GL Account – if the transaction is a debit posting

Amount – in account currency

Narration

Detail – field on journal

OID is the unique identifying number for that particular record within the database – you won't ever see this via a screen.

|   | 20170701to20170831_GLTransExport - Notepad                                                                                                    |
|---|----------------------------------------------------------------------------------------------------|
|   | File Edit Format View Help                                                                                                    |
|   | oid,company,entryDate,postingDate,jobNumber,jobName,workCentre,activityCode,creditAccount,debitAccount,value,description,detail                            |
|   | 2655.64144,06,16/08/2017,16/08/2017,,,,,10.10.1000,,-782.61,Willers Primary,1002                                                                           |
|   | 2655.64218,06,25/08/2017,25/08/2017,,,,,10.10.1000,,100.00,wrong coding,                                                                                   |
|   | 2655.63659,06,7/07/2017,7/07/2017,,,,,10.10.1010,,-5976.00,Willers Primary,                                                                                |
|   | 2655.63674,06,8/07/2017,8/07/2017,,,,,10.10.1010,,-2941.05,Willers Primary,                                                                                |
|   | 2655.63734,06,20/07/2017,20/07/2017,,10.10.1010,3887.20,Kangan Education Unit,                                                                             |
|   | 2655.64196,06,16/08/2017,16/08/2017,,,,,10.10.1010,,-9000.00,Willers Primary- line has been recoded to 10.10.1010.This is a test reason, GL Journal Recode |
|   | 2655.64219,06,25/08/2017,25/08/2017,,10.10.1010,100.00,wrong coding,                                                                                       |
|   | 2655.63660,06,7/07/2017,7/07/2017,,,,,10.10.1030,,5976.00,Contra Allocation from 10.10.1010,                                                               |
|   | 2655.63675,06,8/07/2017,8/07/2017,,,,,10.10.1030,,2941.05,Contra Allocation from 10.10.1010,                                                               |
|   | 2655.63735,06,20/07/2017,20/07/2017,,.,,10.10.10.30,,3887.20,Contra Allocation from 10.10.1010,                                                            |
|   | 2655.64197,06,16/08/2017,16/08/2017,,1,10.10.10.10.30,,9000.00,Contra Allocation from 10.10.1010,                                                          |
|   | 2655.64220,06,25/08/2017,25/08/2017,,,,,10.10.1030,,100.00,Contra Allocation from 10.10.1010,                                                              |
|   | 2655.63049,06,31/08/2017,31/08/2017,,,,,10.10.1100,,-15.95,Transferred from unearned,                                                                      |
|   | 2655.63053,06,31/08/2017,31/08/2017,,,,,10.10.1100,,-123.58,Transferred from unearned,                                                                     |
|   | 2655.63057,06,31/08/2017,31/08/2017,,,,,10.10.1100,,-123.58,Transferred from unearned,                                                                     |
|   | 2655.63061,06,31/08/2017,31/08/2017,,,,,10.10.1100,,-29.51,Transferred from unearned,                                                                      |
|   | 2655.63065,06,31/08/2017,31/08/2017,,,,,10.10.1100,,-228.77,Transferred from unearned,                                                                     |
|   | 2655.63069,06,31/08/2017,31/08/2017,,,,,10.10.1100,,-228.77,Transferred from unearned,                                                                     |
|   | 2655.63073,06,31/08/2017,31/08/2017,,,,,10.10.1100,,-129.57,Transferred from unearned,                                                                     |
|   | 2655.63077,06,31/08/2017,31/08/2017,,,,,10.10.1100,,-1004.11,Transferred from unearned,                                                                    |
|   | 2655.63081,06,31/08/2017,31/08/2017,,,,,10.10.1100,,-1004.11,Transferred from unearned,                                                                    |
| 1 | 2655.63097,06,31/08/2017,31/08/2017,,,,,10.10.1100,,-401.74,Transferred from unearned,                                                                     |
|   | 2655.63101,06,31/08/2017,31/08/2017,,,,,10.10.1100,,-317.17,Transferred from unearned,                                                                     |
|   |                                                                                                    |
|   |                                                                                                    |

Example file.

## **IMPLEMENTATION GUIDE**

Please refer to the Important Notes section above before installing and configuring this App

#### **APP INSTALLATION**

- 1. Log into Greentree as the Super user
- Select the menu item | System | Apps For Greentree | Apps Module Control | 3. Enter the New Registration Codes supplied and click Install App

|          | E 08                        | 🖁 ् 🖋                                                                                                    |        |                     | Арра          | 3             | 8 📉 🤇           |
|----------|-----------------------------|----------------------------------------------------------------------------------------------------|--------|---------------------|---------------|---------------|-----------------|
| Eriter N | ew Registration Code        | Instal A                                                                                                    | pp ]   | Delete Inactive/Exp | pired Apps    | Uninstall App | s For Greentree |
| Code     | Name                        | Description                                                                                                    | Active | Expiry Date         | User Count    | Settings      |                 |
| 000000   | Apps For Greentree Form     | App Usage information on Forms                                                                                                    | P      | 31 December 2099    | 0-Edit Users  | 1             |                 |
| 010002   | IN Reorder Workbench        | Inventory Reorder Workbench                                                                                                    |        | 07 August 2013      | 24-Edit Users | Change        |                 |
| 010008   | Utility System Scripts      | A collection of useful scripts for importing and e                                                                                                    | xpc 🔽  | 07 August 2013      | 24-Edit Users | 1             |                 |
| 010012   | IN Pricing Workbench        | Inventory pricing workbench                                                                                                    |        | 29 July 2013        | 24-Edit Users | 1             |                 |
| 010013   | Copy GL Journal             | Allows copying of a GL Journal on the GL Journ                                                                                                    | VI le  | 01 August 2013      | 24-Edit Users | 1             |                 |
| 010026   | Points                      | Points Module to add Points for Customer Sale                                                                                                    |        | 03 August 2013      | 24-Edit Users | Change        |                 |
| 010030   | IN Codestitute from Accella | Description in the second of the second second seco | -      | 34 1.4. 3013        | 05.011        |               |                 |

- 4. Select/Highlight the GL Transaction Export for External Systems App.
- 5. Click on the Edit Users button and select the users who will be configured to use Active Directory Integration, for which companies.

| Ġ GApp Manager App User Access — 🛛 🗕 🕂 🗙 |                            |                         |                        |                       |                  |
|------------------------------------------|----------------------------|-------------------------|------------------------|-----------------------|------------------|
|                                          | 0 🎥                        | Q 🖋                     |                        | <b>D</b> - 2          | 🖉 🖁 🕂 🕐          |
| User Count Limit                         | þ120                       |                         |                        |                       |                  |
| User                                     | e-Computers - Australia (I | e-Computers - Canada (0 | e-Computers - USA (05) | e-Computers - NZ (06) | e-Computers - UK |
| All Users                                |                            |                         |                        |                       |                  |
| ADMIN                                    | V                          | Γ                       |                        |                       | 2. ST            |
| Amanda Algar                             |                            | Г                       |                        |                       |                  |
| Angela Allen                             | <b>v</b>                   |                         |                        |                       |                  |
| April Aston                              | ▼                          | Г                       |                        |                       |                  |
| Cameron Cook                             | <b>V</b>                   | Γ                       |                        | V                     |                  |
| Chelsea Cork                             | <b>V</b>                   | Г                       |                        |                       |                  |

6. Once you have selected the users, Save the settings using the save icon in the header and Close the window.

#### **GREENTREE CONFIGURATION**

Not required for this App.

#### **APP CONFIGURATION**

The App configuration involves setting an email address for extract notifications to go to, plus a folder location.

| G GL Export Co      | ntrol                   |        |      |         |
|---------------------|-------------------------|--------|------|---------|
| 8                   | <i>😂</i> 🎥              | n 1    | Apps | 6 8 🔬 💡 |
| Notification Email  | test@verde.co.nz        |        |      |         |
| Export Location     | C:/temp                 |        |      | Browse  |
|                     |                         |        |      |         |
|                     |                         |        |      |         |
| Editing an existing | GL Export Transaction C | ontrol |      |         |